Acessar:

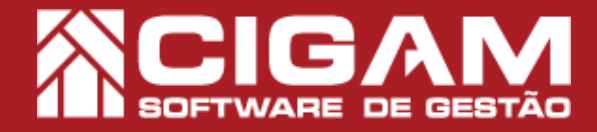

## Guia Prático

## Como adicionar bipagem de produtos para mais de um local de estoque no Portal Web?

<Inventário>; <Bipagem de Produtos>;

<Cadastro Geral>;

Acesse o Portal Web do seu computador, utilizando o seu navegador, recomendamos utilizar utilizar Firefox ou Chrome.

**Objetivo:** Saiba como adicionar bipagem de produtos para mais de um local de estoque no Portal Web. Com a funcionalidade do estoque auxiliar, você poderá possuir mais de um local de armazenamento do estoque da loja. Assim, quando você adicionar uma bipagem de produtos, você terá a alternativa de escolher para qual local se destina a bipagem.

**1**. Na tela inicial do **"Portal Web"**, informe um usuário e senha válidos. Depois, clique em **<Entrar>**.

O endereço de acesso para o Portal Web é o número do servidor da sua retaguarda, mais as informações de identificações, conforme o exemplo: "187.85.129.159/Gestor.Web/Autentificacao/login".

O usuário utilizado para acessar o Porta Web deve ser o mesmo utilizado para o Cigam Lojas e Franquias!

2. Na tela do "Portal Web", clique na opção < Cadastro Geral> no menu superior da aplicação.

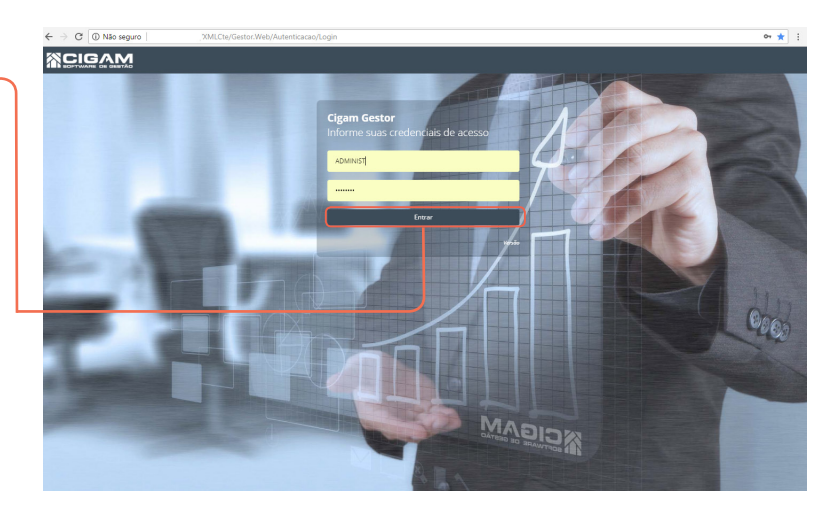

|                | oard 🖪 Cadastro geral 🛛 🖾 Fina | nceiro 🖻 Relatórios 🕰 Out | ras opções 🖨 Suporte 🛛 | Ajuda |  |
|----------------|--------------------------------|---------------------------|------------------------|-------|--|
| M Rom Vindo    |                                |                           |                        |       |  |
| H Berri Villuo |                                |                           |                        |       |  |
|                | Cadastro G                     | eral                      |                        |       |  |
|                | Cadastro G                     | cru                       |                        |       |  |
|                |                                |                           |                        |       |  |
|                |                                |                           |                        |       |  |
|                |                                |                           |                        |       |  |
|                |                                |                           |                        |       |  |
|                |                                |                           |                        |       |  |
|                |                                |                           |                        |       |  |
|                |                                |                           |                        |       |  |
|                |                                |                           |                        |       |  |
|                |                                |                           |                        |       |  |

**3.** Depois, clique na opção **< Inventário**> e em seguida **< Bipagem de Produtos>.** 

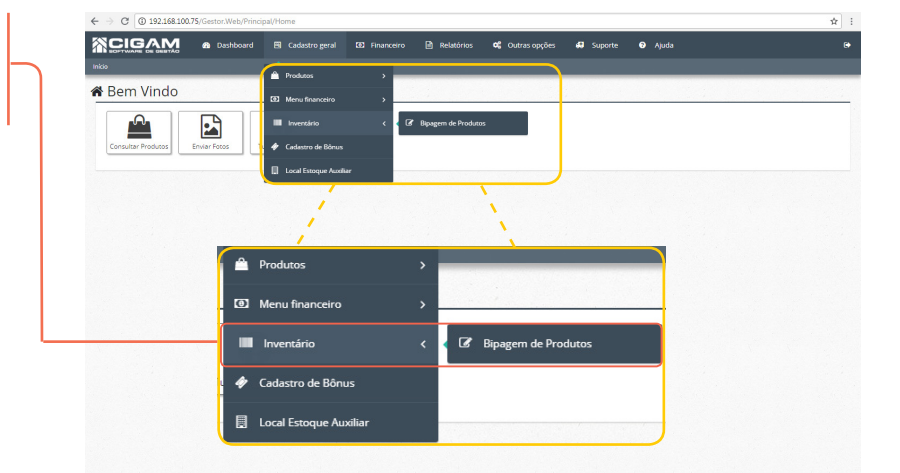

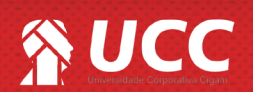

4. Na tela de "Inventário" clique em <Adicionar Bipagem>.

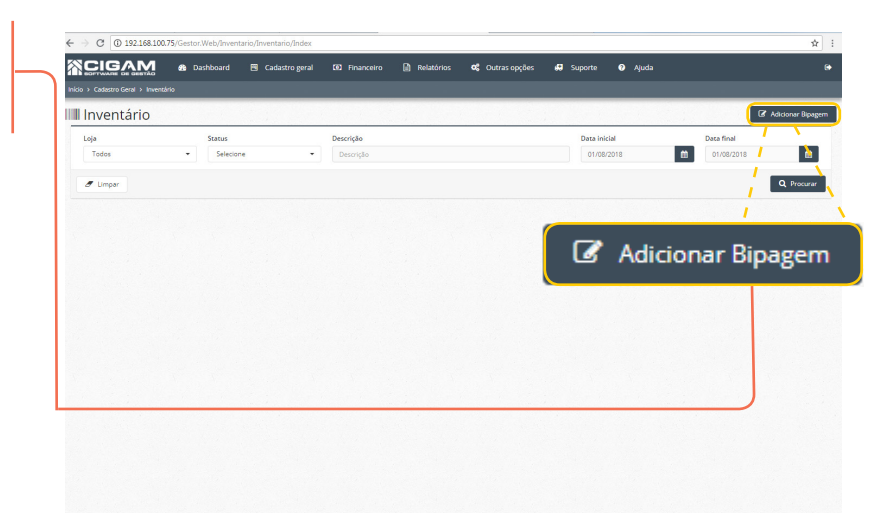

2

**5.** Na tela de **"Cadastro de Bipagem"**, selecione a loja, insira uma descrição e selecione para qual local de estoque está sendo feita a bipagem.

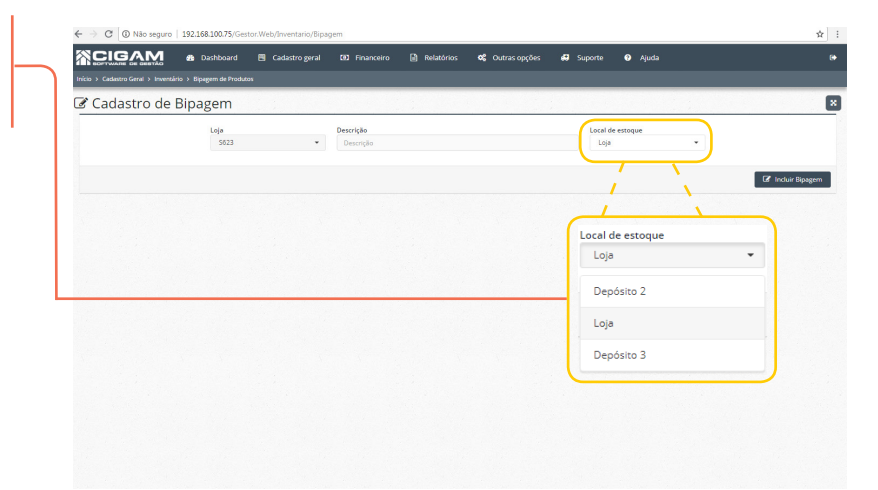

**6.** Na parte superior do sistema, você visualizará as informações como:

- -Loja:loja na qual o usuário selecionou.
- -Descrição: descrição para a bipagem.
- -Data Cadastro:apresentará a data atual.
- -Data Envio: apresentará a data de envio do inventário.
- -Usuário: apresentará o nome do usuário logado.

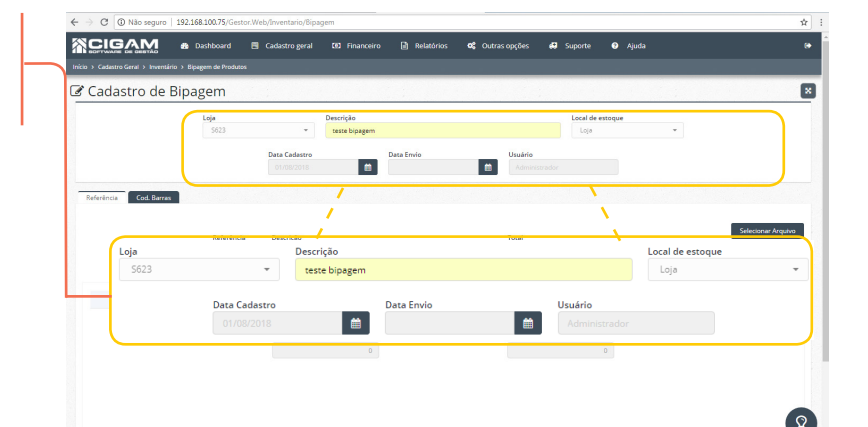

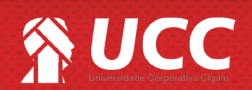

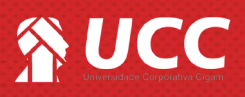

7. Logo abaixo, na aba "**Referência**" insira a referência do produto e clique em <**Enter**>.

Ou se preferir, você poderá utilizar a tecla "F2" do seu teclado para procurar o produto em questão.

| Ladastro de       | e Bipagem                                 |                            |                          |              |                 |
|-------------------|-------------------------------------------|----------------------------|--------------------------|--------------|-----------------|
|                   | Loja<br>S623 -                            | Descrição<br>teste bipagem | Local                    | de estoque   |                 |
|                   | Data Cadastr<br>01/08/2018                | Deta Envio                 | Usuário<br>Administrador |              |                 |
| eferência Cod. Ba | ras                                       |                            |                          |              |                 |
|                   | Referência<br>Ref. Descrição<br>Descrição |                            | Total<br>Total           | vcluir       | Selecionar Arqu |
| Modelo            | Referência Gid. Barras                    | Descrição                  | Cor Tam. Coleção         | Linha Artigo | Qtd.            |
|                   | Referência<br>Ref.                        | 0                          | Qtd de Itens Listados    | 0            |                 |

8. Você poderá teclar do seu computador da tecla "F2" ou se preferir, clicar no ícone da lâmpada, na parte inferior da tela: "Atalhos F2-Pesquisa de Produto".

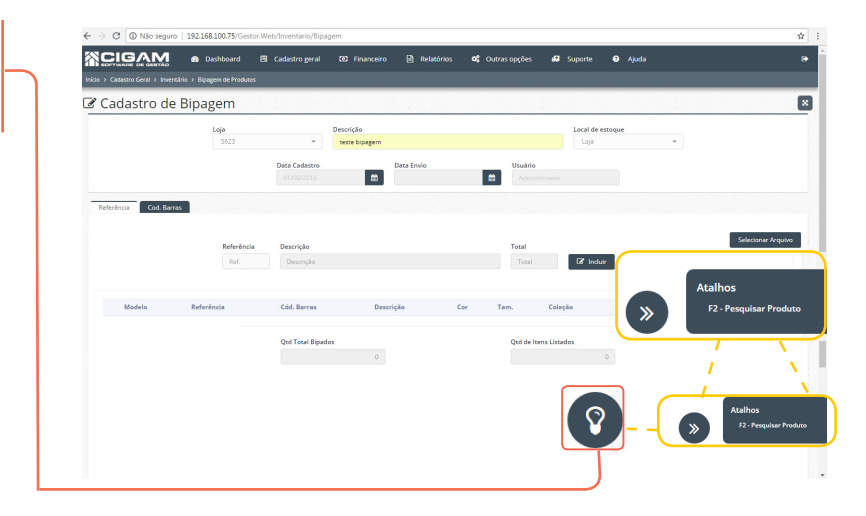

9. Uma tela de "Pesquisa de Produtos" será apresentada, você poderá buscar por: código de barras, referência, modelo, nome, cor.

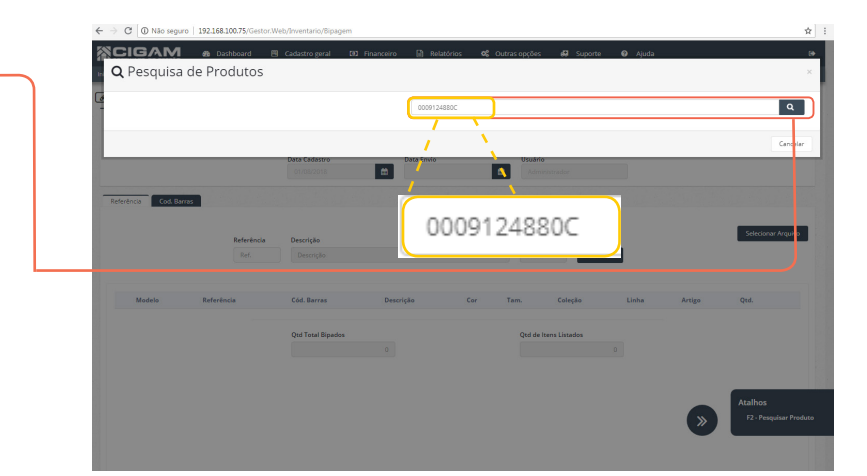

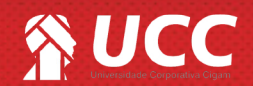

## UCC

10. Você poderá visualizar os produtos e seus respectivos tamanhos.

Para selecionar algum produto, clique na tecla "Enter" do seu computador.

> Ao selecionar a pesquisa de produtos, você visualizará a referência com todos os tamanhos. Podendo selecionar manualmente os tamanhos desejados.

| Q Pesquisa de l  | Produtos  | ro geral 🛛 El Financeiro | 📄 Relatórios 🛛 🖓 Out | ras opções 🛛 60 Suporte | 🤪 Ajuda |          |           |
|------------------|-----------|--------------------------|----------------------|-------------------------|---------|----------|-----------|
|                  |           |                          |                      |                         |         |          |           |
|                  |           |                          | 0009124880d          |                         |         |          | · · · · · |
| Código de Barras | * Tamanho | Referência               | 0 Modelo             | 0 Nome 0                | Estoque | 0 Valor  | 0 Cor     |
| 0009124880C33    | 33        | 0009124880C              | 0009                 | SAPATILHA COM<br>FIVELA | 3       | R\$ 0,00 | Sem Def   |
| 0009124880C34    | 34        | 0009124880C              | 0009                 | SAPATILHA COM<br>FIVELA | 100     | R\$ 0,00 | Sem Defi  |
| 0009124880C35    | 35        | 0009124880C              | 0009                 | SAPATILHA COM<br>FIVELA | 22      | R\$ 0,00 | Sem Defi  |
| 0009124880C36    | 36        | 0009124880C              | 0009                 | SAPATILHA COM<br>FIVELA | 8555    | R\$ 0,00 | Sem Def   |
| 0009124880C37    | 37        | 0009124880C              | 0009                 | SAPATILHA COM<br>FIVELA | 988     | R\$ 0,00 | Sem Def   |
| 0009124880C38    | 38        | 0009124880C              | 0009                 | SAPATILHA COM<br>FIVELA | 542     | R\$ 0,00 | Sem Def   |
| 0009124880C39    | 39        | 0009124880C              | 0009                 | SAPATILHA COM<br>FIVELA | 557     | R\$ 0,00 | Sem Def   |
| 0009124880C40    | 40        | 0009124880C              | 0009                 | SAPATILHA COM<br>FIVELA | 650     | R\$ 0,00 | Sem Defi  |
| 0009124880C41    | 41        | 0009124880C              | 0009                 | SAPATILHA COM<br>FIVELA | 15      | R\$ 0,00 | Sem Defi  |
| 0009124880C42    | 42        | 0009124880C              | 0009                 | SAPATILHA COM<br>FIVELA | 2       | R\$ 0,00 | Sem Defi  |
| 0009124880C43    | 43        | 0009124880C              | 0009                 | SAPATILHA COM           | 0       | R\$ 0,00 | Sem Def   |

Local de estoque

.

4

11. Ao inserir a referência, defina a quantidade de produtos para cada numeração, como no exemplo da imagem ao lado.

> Se você optar por adicionar a referência ou cód de barras do produto, uma grade de tamanhos será apresentada. Você poderá adicionar os tamanhos nos campos indicados na imagem ao lado.

> > 43

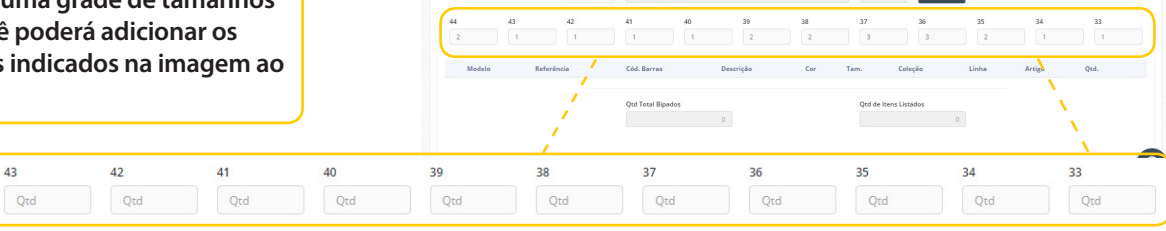

Descrição

CIGAM

🗷 Cadastro de Bipagem

12. Logo após, clique em < Incluir>.

44

Qtd

Na aba "Cód.Barras" você poderá bipar ou informar o código de barras do produto.

Vale lembrar que não será possível efetuar a bipagem do produto utilizando a câmera dos dispositivos móveis. Para bipar os produtos você precisa de um leitor de código de barras.

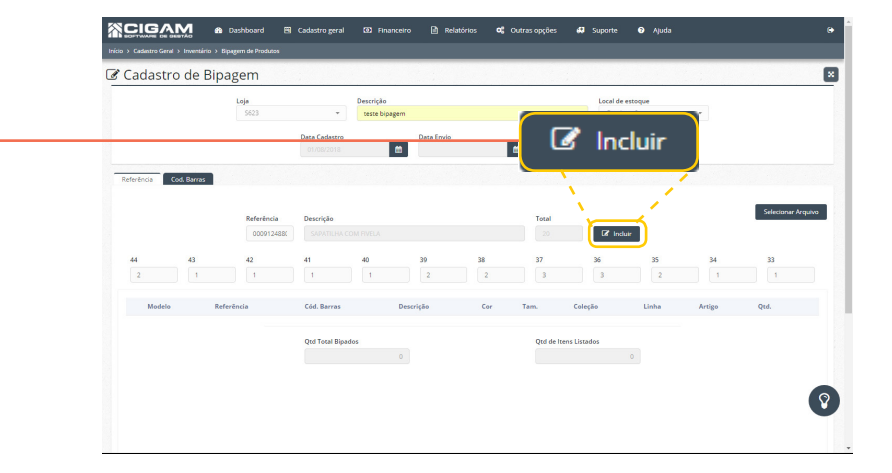

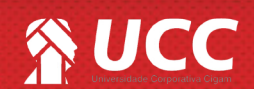

**13.** Ao inserir um produto o sistema apresenta a seguinte mensagem:"**Produto inserido!**"

| BOPTWAR     |                                                | 🎲 Dashb                                                                               | oard 🖼 Cadast                                                                                                    | tro geral 😰 Financeiro                                                                                              | Relatórios                                                                               | ¢                                  | Outras opções 🔅 S                                                                                                    | iuporte 🕐 A                    | Vjuda Produto Inserido!                                                                        |                                  |             |
|-------------|------------------------------------------------|---------------------------------------------------------------------------------------|----------------------------------------------------------------------------------------------------|----------------------------------------------------------------------------------------------------|------------------------------------------------------------------------------------------|------------------------------------|----------------------------------------------------------------------------------------------------|--------------------------------|------------------------------------------------------------------------------------------------|----------------------------------|-------------|
| io > Cadast | ro Geral > Inve                                | ntário > Bipagem c                                                                    | le Produtos                                                                                                    | _                                                                                                    |                                                                                          |                                    |                                                                                                    |                                | Produto Inserido                                                                               |                                  |             |
| Cada        | astro de                                       | e Bipager                                                                             | n                                                                                                    |                                                                                                    |                                                                                          |                                    |                                                                                                    |                                | Produto Inserido!                                                                              |                                  |             |
|             |                                                | Loje                                                                                  | 623                                                                                                    | V Descrição                                                                                                    |                                                                                          |                                    |                                                                                                    | Local de estoque<br>Depósito 2 | Produto Inseridor                                                                              |                                  |             |
|             |                                                |                                                                                       | Data                                                                                                    | Cedestro                                                                                                    | Data Envio                                                                               |                                    | Usuário<br>Administrador                                                                                                    |                                | - i -                                                                                          | N.                               |             |
| Defectorie  | Cod Bo                                         |                                                                                       |                                                                                                    | _                                                                                                    |                                                                                          |                                    |                                                                                                    |                                | ,                                                                                              | •                                | 1           |
| Referencia  | 004.68                                         | 145                                                                                   |                                                                                                    |                                                                                                    |                                                                                          |                                    |                                                                                                    |                                | 1                                                                                              |                                  |             |
|             |                                                |                                                                                       |                                                                                                    |                                                                                                    |                                                                                          |                                    |                                                                                                    |                                |                                                                                                |                                  |             |
|             |                                                |                                                                                       | Referência Desc                                                                                                    | trição                                                                                                    |                                                                                          |                                    | Total                                                                                                    |                                | 1                                                                                              | Selecio                          | onari       |
|             |                                                | (                                                                                     | Referência Dese<br>Jief. De                                                                                                    | <b>crição</b><br>escrição                                                                                           |                                                                                          |                                    | Total                                                                                                    | @ <b></b>                      | <i>(</i>                                                                                       | Selecio                          | onari       |
|             |                                                | (                                                                                     | Referência Desa                                                                                                    | <b>crição</b><br>escrição                                                                                           |                                                                                          |                                    | Total                                                                                                    | Pr                             | oduto Ins                                                                                      | serid                            | lo          |
|             | Modelo                                         | Referência                                                                            | Referência Desa<br>jkef. De<br>Cód. Barras                                                                                                    | zrição<br>escrição<br>Descrição<br>SAPATILHA COM FIVELA                                                             | Cor<br>Sem Definicao                                                                     | Tam.                               | Total                                                                                                    | Pr                             | oduto Ins                                                                                      | serid                            |             |
| 1           | Modelo<br>0009<br>0009                         | Referência<br>0009124880C<br>0009124880C                                              | Referência         Desc           Ref.         De           Cód. Barras         0009124880C44           0009124880C44         0009124880C44                                                                                     | orição<br>escripão<br>Descripão<br>SAPATILHA COM RIVELA<br>SAPATILHA COM RIVELA                                     | Cor<br>Sem Definiceo<br>Sem Definiceo                                                    | <b>Tam.</b><br>36<br>33            | Total Coleção 97 Alto Inverno 2011 - 9 97 Alto Inverno 2011 - 9                                                                                                    | Pr                             | coduto Ins<br>Sepetihes/mocessim<br>Sepetihes/mocessim                                         | serid                            | 0           |
| ;<br>;<br>; | Modelo<br>0009<br>0009<br>0009                 | Referência<br>0009124880C<br>0009124880C<br>0009124880C                               | Referência         Desc           Ref.         Dr           Cód. Barras         0009124880C44           0009124880C44         0009124880C44           0009124880C44         0009124880C44                                       | zrição<br>Escrição<br>Descrição<br>SAPATILHA COM RIVELA<br>SAPATILHA COM RIVELA<br>SAPATILHA COM RIVELA             | Cor<br>Sem Definicao<br>Sem Definicao<br>Sem Definicao                                   | <b>Tam.</b><br>36<br>33<br>34      | Total         0           Coleção         0           97 Alta Inverno 2011 - 9         9           97 Alta Inverno 2011 - 9         0           97 Alta Inverno 2011 - 9         0                                                                                                    | e<br>Pr                        | Coduto Ins<br>Sepetihas/mocessim<br>Sepetihas/mocessim<br>Sepetihas/mocessim                   | seerid                           |             |
| ;<br>;<br>; | Modelo<br>0009<br>0009<br>0009<br>0009         | Referência<br>0009124880C<br>0009124880C<br>0009124880C<br>0009124880C                | Referência         Desc.           jtef.         Desc.           Céd.:Barna         Desc.           0000124880C44         0000124880C44           0000124880C44         0000124880C44                                           | srgāo<br>Descrição<br>SAPATILHA COM RIVELA<br>SAPATILHA COM RIVELA<br>SAPATILHA COM RIVELA<br>SAPATILHA COM RIVELA  | Cor<br>Sem Definicao<br>Sem Definicao<br>Sem Definicao<br>Sem Definicao                  | Tam.<br>36<br>33<br>34<br>35       | Total<br>Coleção<br>97 Alto Inverno 2011 - 9<br>97 Alto Inverno 2011 - 9<br>97 | Pr                             | Coduto Ins<br>Sepetihas/mocasim<br>Sepetihas/mocasim<br>Sepetihas/mocasim<br>Sepetihas/mocasim | selector<br>serid<br>1<br>1<br>2 | 0<br>0<br>0 |
| ;<br>;<br>; | Modelo<br>0009<br>0009<br>0009<br>0009<br>0009 | Referência<br>0009124880C<br>0009124880C<br>0009124880C<br>0009124880C<br>0009124880C | Referência         Dess           jied.         Des           Céd. Barras         Des           0009124880C44         0009124880C44           0009124880C44         0009124880C44           0009124880C44         0009124880C44 | prição<br>Descrição<br>SAPATILHA COM FIVELA<br>SAPATILHA COM FIVELA<br>SAPATILHA COM FIVELA<br>SAPATILHA COM FIVELA | Cor<br>Sem Definicao<br>Sem Definicao<br>Sem Definicao<br>Sem Definicao<br>Sem Definicao | Tam.<br>36<br>33<br>34<br>35<br>37 | Total         0           0         0           Coleção         0           97 Alta Inverna 2011 - 9         0           97 Alta Inverna 2011 - 9         0           97 Alta Inverna 2011 - 9         0           97 Alta Inverna 2011 - 9         0           97 Alta Inverna 2011 - 9         0                                                                                                    | Pr                             | Coduto Ins<br>Spetihas/mocassm<br>Spetihas/mocassm<br>Sepetihas/mocassm<br>Sepetihas/mocassm   | serid<br>3<br>1<br>2<br>3        | 0<br>0<br>0 |

14. Na parte inferior da tela, podemos visualizar a descrição do produto, contendo: referência, cód. barras, descrição, cor, tam., coleção, linha, artigo e qtd.

| odemos    | visualiz    | ar a          | Inicio > Cada | tro Geral > Inv         | entário > Bipogem de | ard 🖪 Cadas   | trogeral 🚯 Financ    | siro 🖹 Relatório | is <b>o</b> ŝ | Outras opções 😽 S        | Suporte 3 Aji                  | uda                 |       |             | •  |
|-----------|-------------|---------------|---------------|-------------------------|----------------------|---------------|----------------------|------------------|---------------|--------------------------|--------------------------------|---------------------|-------|-------------|----|
| erência,  | cód. ba     | rras,         | Cad           | astro d                 | e Bipager            | n             |                      |                  |               |                          |                                |                     |       |             | ×  |
| rtigo e o | qtd.        |               |               |                         | Loja<br>Sč           | 23            | v Descrição          | em               |               |                          | Local de estoque<br>Depósito 2 | *                   |       |             |    |
|           |             |               |               |                         |                      | Data<br>01.   | Cadastro<br>/08/2018 | Data Envio       |               | Usuário<br>Administrador |                                |                     |       |             |    |
|           |             |               | Referêns      | a Cod. B                | arras                |               |                      |                  |               |                          |                                |                     |       |             |    |
|           |             |               | Códig         | o de Barras<br>. Barras |                      |               | ₿ Induir             |                  |               |                          |                                |                     |       |             |    |
|           |             |               |               | Modelo                  | Referência           | Cód. Barras   | Descrição            | Cor              | Tam.          | Coleção                  | Linha                          | Artigo              | Qtd.  |             | 1  |
|           |             |               | 1             | 0009                    | 0009124880C          | 0009124880C44 | SAPATILHA COM RIVELA | Sem Definicao    | 42            | 97 Alto Inverno 2011 - 9 | * Cs Calçados                  | Sepatilhas/mocassim | 1     | •           | 18 |
|           |             |               | 1             | 0009                    | 0009124880C          | 0009124880C44 | SAPATILHA COM RVELA  | Sem Definicao    | 43            | 97 Alto Inverno 2011 - 9 | * Cs Calcados                  | Sapatilhas/mocassim | 1     | 0           | 18 |
|           |             |               | 1             | 0009                    | 0009124886C          | 0009124880C44 | SAPATILHA COM RVELA  | Sem Definicao    | 40            | 97 Alto Inverno 2011 - 9 | * Cs Calçados                  | Sapatilhas/mocassim | 1     | 0           |    |
|           |             |               | 1             | 0009                    | 00091248800          | 0009124880C44 | SAPATILHA COM RIVELA | Sem Definicao    | 41            | 97 Alto Inverno 2011 - 9 | * Cs Calçados                  | Sapatilhas/mocassim | 1     | ÷           |    |
| Modelo    | Referência  | Cód. Barras   | Descr         | ção                     |                      | Cor           | Tam.                 | Coleção          |               | Linha                    | A                              | rtigo               |       | Qtd.        |    |
| 0009      | 0009124880C | 0009124880C44 | SAPAT         | ILHA CON                | 1 FIVELA             | Sem Defini    | icao 42              | 97 Alto Invern   | io 2011 ·     | - 9                      | Se                             | apatilhas/mocassim  | 1     | 1           | Û  |
|           |             |               | × Excl        | iir Bipagem             |                      |               |                      |                  |               |                          |                                |                     | Fecha | r Bipagem 🚦 | 9  |
|           |             |               |               |                         |                      |               |                      |                  |               |                          |                                |                     |       |             |    |

**15.** No cadastro de bipagem, você poderá editar e exluir a bipagem. Para isso clique nos ícones correspondentes.

| _                | stro ae                      | e Bipager                                 | n                                               |                      |                                |          |                                                      |                                |                     |      |      |
|------------------|------------------------------|-------------------------------------------|-------------------------------------------------|----------------------|--------------------------------|----------|------------------------------------------------------|--------------------------------|---------------------|------|------|
|                  |                              | Loja<br>Sč                                | 523                                             | v Descrição          |                                |          |                                                      | Local de estoque<br>Depósito 2 | ¥                   |      |      |
|                  |                              |                                           | Data<br>01)                                     | Cadastro             | Data Envio                     |          | Usuário<br>Administrador                             |                                |                     |      |      |
| Ĵ                | od. Bar                      | rras                                      |                                                 |                      |                                |          |                                                      |                                |                     | -    |      |
| 7                |                              |                                           | G                                               | f Incluir            |                                |          |                                                      |                                |                     |      | Ŵ    |
|                  | Modelo                       | Referência                                | Cód. Barras                                     | Descrição            | Cor                            | Tam.     | Coleção                                              | Linha                          | Artigo              | Qtd. | ./ . |
|                  | 0009                         | 0009124880C                               | 0009124880C44                                   | SAPATILHA COM RIVELA | Sem Definiceo                  | 42       | 97 Alto Inverno 2011 - 9                             | * Cs Calçados                  | Sapatilhas/mocassim | 1    |      |
|                  | 0009                         | 0009124880C                               | 0009124880C44                                   | SAPATILHA COM RVELA  | Sem Definicao                  | 43       | 97 Alto Inverno 2011 - 9                             | * Cs Calçados                  | Sepatilhas/mocassim | 1    | 0    |
| 1                |                              | 0009124880C                               | 0009124880C44                                   | SAPATILHA COM RVELA  | Sem Definicao                  | 40       | 97 Alto Inverno 2011 - 9                             | * Cs Calçados                  | Sapatilhas/mocassim | 1    | 0    |
| 1<br>1           | 0009                         |                                           |                                                 | SAPATILHA COM EVELA  | Sem Definicao                  | 41       | 97 Alto Inverno 2011 - 9                             | * Cs Calçados                  | Sapatilhas/mocassim | 1    | ÷    |
| 1<br>1<br>1      | 0009                         | 0009124880C                               | 0009124880C44                                   |                      |                                |          |                                                      | th ConColoradore               | Sapatilhas/mocassim | 3    |      |
| 1<br>1<br>1      | 0009<br>0009<br>0009         | 0009124880C<br>0009124880C                | 0009124880C44<br>0009124880C44                  | SAPATILHA COM RIVELA | Sem Definicao                  | 36       | 97 Alto Inverno 2011 - 9                             | Ca Cargadoa                    |                     |      |      |
| )<br>)<br>)<br>) | 0009<br>0009<br>0009<br>0009 | 0009124880C<br>0009124880C<br>0009124880C | 0009124880C44<br>0009124880C44<br>0009124880C44 | SAPATILHA COM RVELA  | Sem Definicao<br>Sem Definicao | 36<br>33 | 97 Alto Inverno 2011 - 9<br>97 Alto Inverno 2011 - 9 | * Cs Calçados                  | Sepatilhas/mocassim | 1    |      |

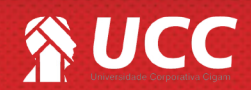

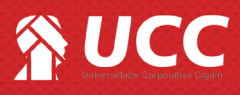

16. Logo após, clique em <Fechar Bipagem>.

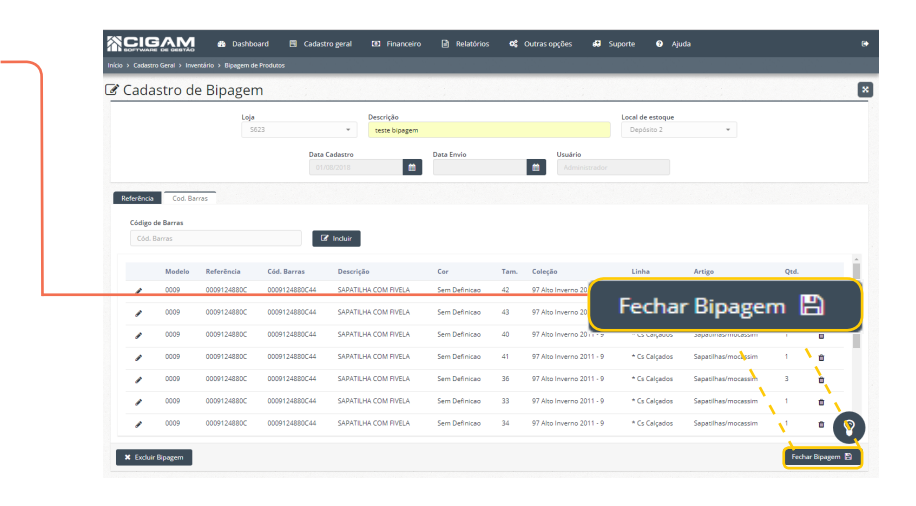

**17.** Ao finalizar, a seguinte mensagem será apresentada: **Atenção: Deseja preparar a contagem para envio a loja?** Para confirmar, clique em **<Sim>.** 

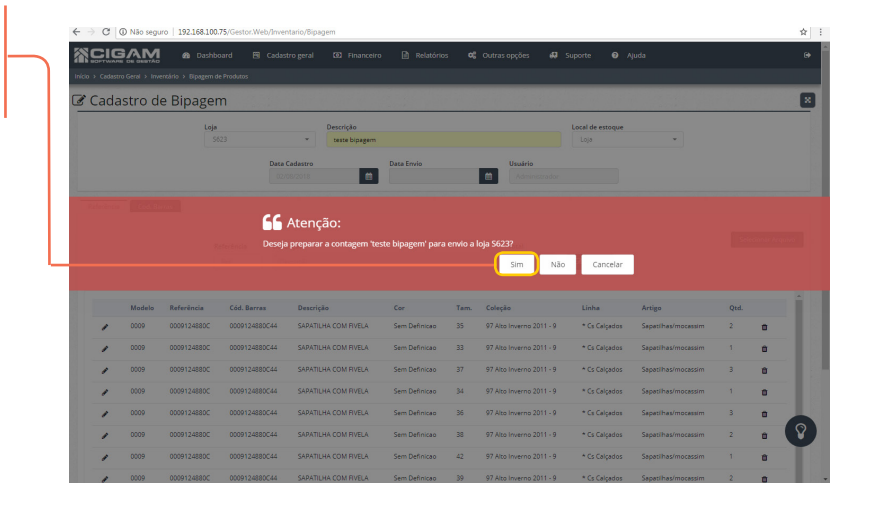

Ao concluír a contagem de inventário, você deve entrar no aplicativo Gerencial no módulo <**Cadastro Geral**> e em seguida <**Cadastro de Inventário>**, em seguida você deve clicar em <**Enviar Bipagem>**. Ao concluír o passo anterior, você deve acessar o aplicativo PDV e acessar o módulo <**Cadastro Geral**>, e em seguida <**Cadastro de Inventário**>por fim você deve fazer a confirmação da mesma.

Muito Bem! Agora você já sabe como adicionar bipagem de produtos para mais de um local de estoque no Portal Web. Boas vendas!

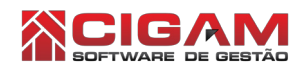

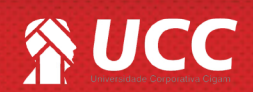

6